# **Delete a Website User**

## Overview

On occasion, Administrators may want to remove a user from the database completely. This is done either in Website User Maintenance in the CMS or on the website in User Maintenance. Users with active orders cannot be deleted.

If you just want to prevent a user from logging into your site, see: Disable/deactivate a User.

## Step-by-step guide

Add, edit and configure website users in the CMS.

To turn off the Confirm step, on the website, go to Settings General. Untick Show Confirm On Grid Delete/Remove.

### Delete a user in User Maintenance

- 1. As Website Administrator, go to Accounts User Maintenance (zUsers.aspx).
- 2. Use the Search tool to find the user account.
- 3. Click the radio button next to user account.
- 4. On the user details page,, click Delete.

|        | Modify Copy Delete           | Change Email A            | Address Chan           | nge Default Cu                                         | istomer. Reset Passw                                        | ord Approve User         |                        |                          |            |
|--------|------------------------------|---------------------------|------------------------|--------------------------------------------------------|-------------------------------------------------------------|--------------------------|------------------------|--------------------------|------------|
|        |                              |                           |                        |                                                        | Login                                                       | ID : sarahl.ti@gmail.com |                        |                          |            |
| I      |                              | -                         |                        |                                                        |                                                             | ginancom                 |                        |                          |            |
| To cor | nfirm deletion               | click Ve                  | c                      |                                                        |                                                             |                          |                        |                          |            |
| 10 001 |                              | , onon <b>re</b> :        | э.                     |                                                        |                                                             |                          |                        |                          |            |
|        |                              |                           |                        |                                                        |                                                             |                          |                        |                          |            |
|        |                              |                           |                        |                                                        |                                                             |                          |                        |                          |            |
|        | A                            |                           |                        |                                                        |                                                             |                          | and the Original Trans | - Line for the           |            |
| 0      | A user with                  | active or                 | ders car               | nnot be a                                              | leleted. To cl                                              | neck active orders, g    | go to Order Tra        | cking for the u          | user and c |
| Ö      | A user with<br>for active c  | active or<br>orders sub   | rders car              | nnot be a<br>y the use                                 | leleted. To cl<br>er.                                       | neck active orders, g    | go to Order Tra        | cking for the u          | user and c |
| 0      | A user with<br>for active c  | active or<br>orders sub   | rders car<br>omitted b | nnot be a<br>y the use                                 | leleted. To cl<br>er.                                       | neck active orders, g    | go to Order Tra        | cking for the u          | user and c |
| 0      | A user with<br>for active of | a active or<br>orders sub | es Account             | nnot be a<br>y the use                                 | leleted. To cler.                                           | neck active orders, g    | go to Order Tra        | ncking for the u         | user and c |
| 0      | A user with<br>for active of | User Role                 | rders can<br>pritted b | nnot be a<br>y the use<br>ts Audit<br>Change Default C | leleted. To cl<br>er.<br>New User<br>Customer Reset Passwor | neck active orders, g    | go to Order Tra        | Cannot delete as user ha | user and o |

### Related help

- User Impersonation
- Create CMS Users
- MS Active Directory Setup Guide
- Microsoft Azure AD SSO
- Users & Roles